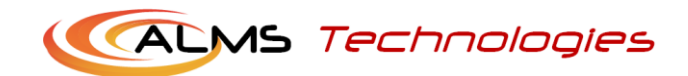

# SIERZEGA BTCOM V1.3

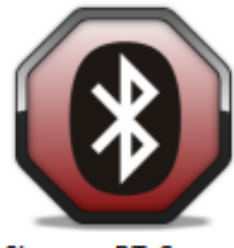

Sierzega BT Comm

# REV 1.0

# Notice utilisateur

Logiciel de paramétrage et de

téléchargement des données de

trafic.

COMPATIBLE : SPEED DISPLAY, SPEEDPACER, GR MATRIX

# Table des matières

| 1 - CONFIGURATION REQUISE                                 | 2  |
|-----------------------------------------------------------|----|
| 2 – INSTALATION                                           | 2  |
| 3 – LIAISON BLUETOOTH                                     | 3  |
| 4 – LANCEMENT                                             | 4  |
| 5 – GAMME GR32/GR42 SPEEDDISPLAY                          | 6  |
| 5.1 Modèles GR32/GR42 version S (monochrome rouge)        | 6  |
| 5.2 Modèles GR32/GR42 version C et FC                     | 7  |
| 6 – GAMMES SPEEDPACER / GR MATRIX                         | 8  |
| 6.1 Modèles SP1168, SP2368, SP4568, GR Matrix 4545 & 4590 | 8  |
| versions S, C et FC                                       | 8  |
| 6.1.1 Description des Blocs de paramétrage                | 9  |
| 6.1.1.1 Bloc base de donnée texte et image                | 9  |
| 6.1.1.2 Bloc Edition de textes                            | 9  |
| 6.1.1.3 Bloc paramétrage seuils et visuels                | 10 |
| 6.1.1.4 Bloc paramétrage plages horaires                  | 10 |
| 6.1.1.5 Bloc paramétrage fonctionnel                      | 11 |
| 6.1.1.6 Bloc Téléchargements                              | 11 |
| 6.2 Modèles SP FLASH !                                    | 12 |
| 7 - MODE TEST/SIMULATION                                  | 13 |
| 8 - MODE TELECHARGEMENT RAPIDE DES DONNEES DE TRAFIC      | 15 |

# 1 – CONFIGURATION REQUISE

Vitesse processeur : 100 MHz minimum

RAM : 32 MB mini

Espace disque requis : 50 MB

Système d'exploitation : Windows 95 minimum (compatible XP, Vista, Seven)

Navigateur : Internet Explorer 4.1 minimum

Lecteur CD rom

### 2 – INSTALATION

Installer le CD rom Sierzega dans le lecteur CD

Lancer l'explorateur de fichier

Copier le dossier Sierzega BTcom V1.3 à l'emplacement désiré sur le PC.

NOTA : au lancement du logiciel et suivant la configuration de votre PC, il sera peut être nécessaire de mettre à jour votre système d'exploitation Windows en installant le logiciel .Net Framework, disponible gratuitement en téléchargement sur le site internet de Microsoft (connexion Internet nécessaire)

# 3 – LIAISON BLUETOOTH

Tous les modèles de panneaux présentent une interface de communication Bluetooth afin de paramétrer et télécharger les données de trafic.

Afin de pouvoir utiliser le logiciel, vous devez établir une connexion Bluetooth entre votre ordinateur et la panneau radar.

Afin de sécuriser le transfert de données, cette connexion nécessite le code confidentiel Bluetooth (code PIN) indiqué sur la page de garde du manuel d'utilisation constructeur.

Une fois cette connexion établie, noter le numéro de port de communication attribué à cette liaison.

# 4 - LANCEMENT Cliquer sur l'icône Sierzega BT Comm Select your device: - 🗆 🗙 Choix de la langue Device - Gerät Units - Einheiten Language - Sprache C Deutsch Nota : cette nouvelle English version V1.3 de ОК Select your device: \_ 🗆 🗙 Device - Gerät (Units - Einheiten) Language - Sprache Choix de l'unité de Standard: km/h meter O UK units: mph meter vitesse O US units: mph inches

ОК

Rev. 1.0

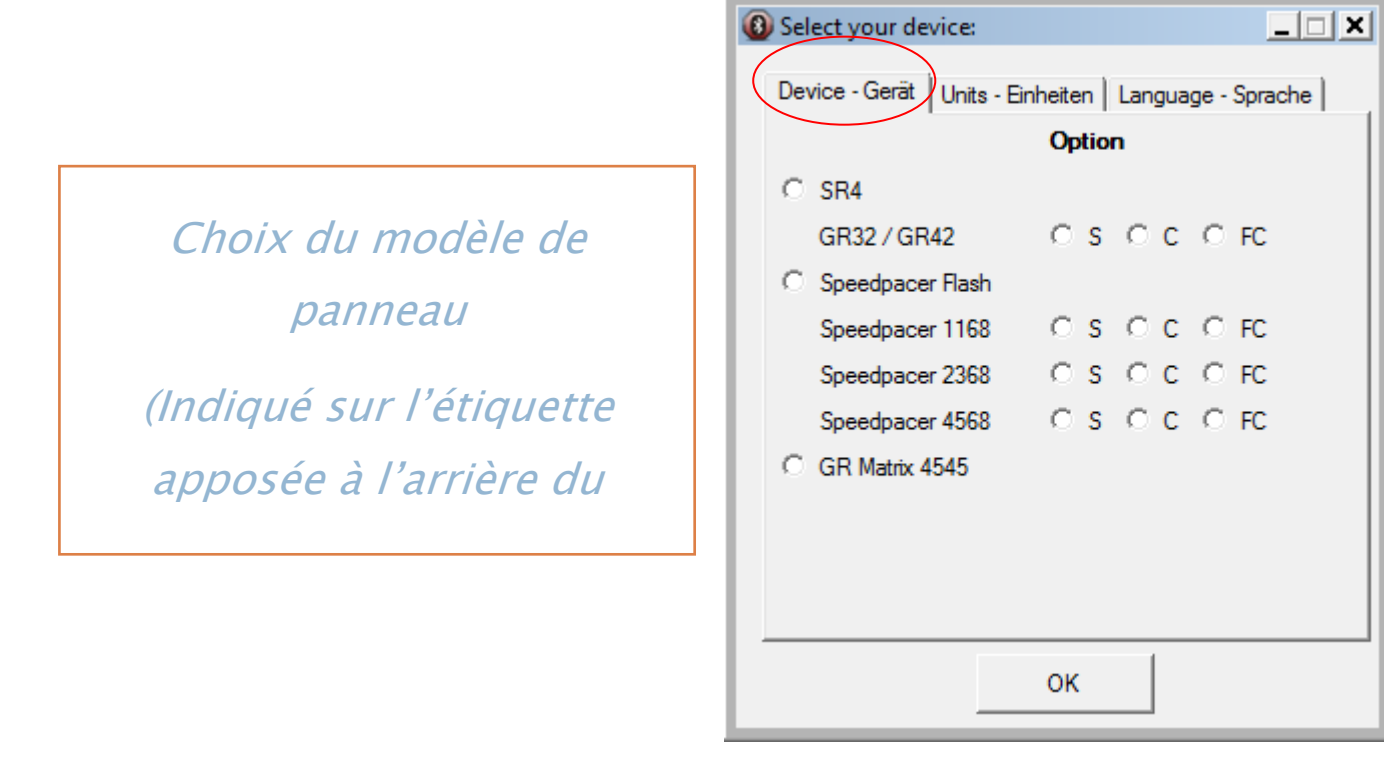

# 5 – GAMME GR32/GR42 SPEEDDISPLAY

#### 5.1 Modèles GR32/GR42 version S (monochrome rouge)

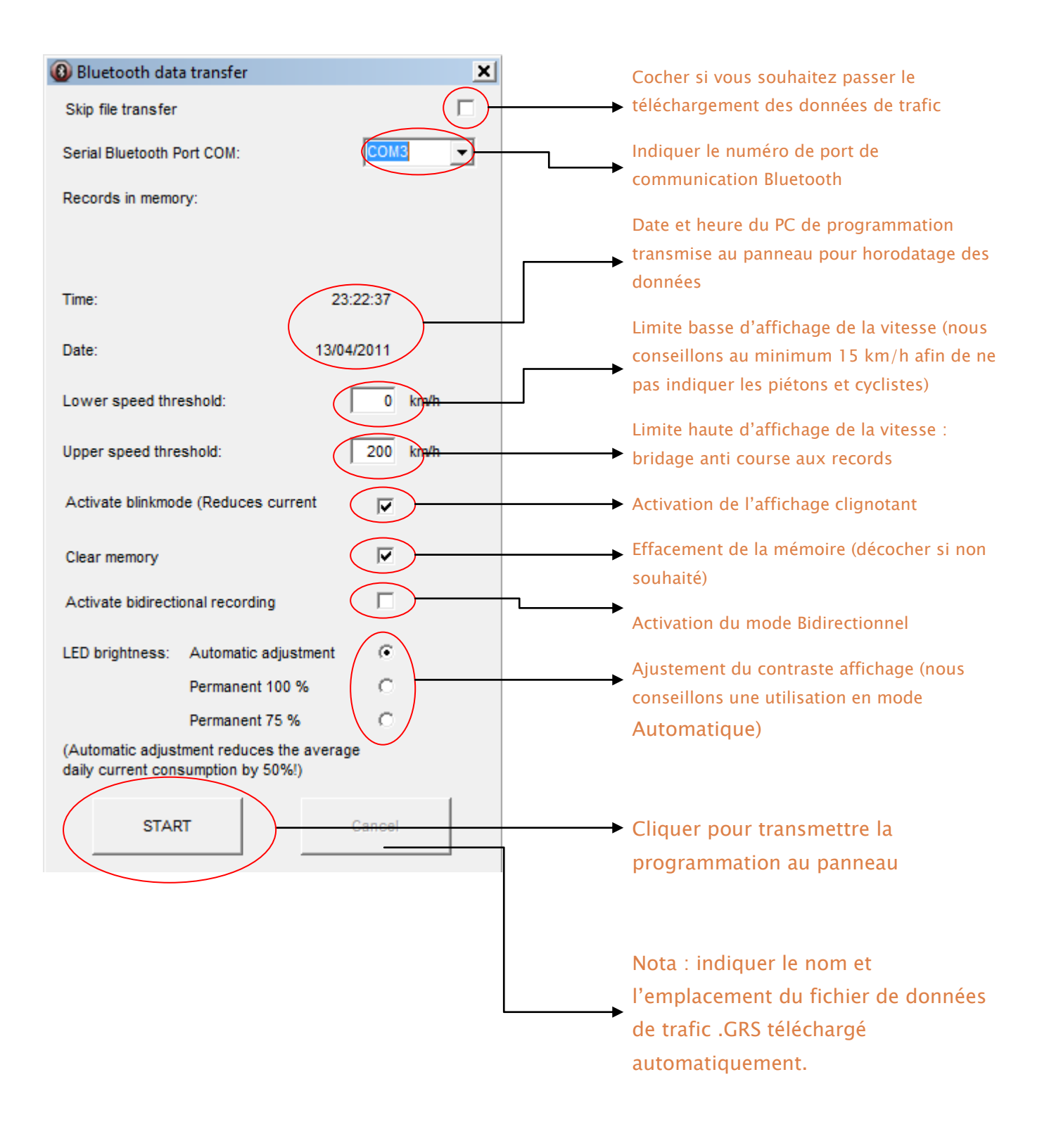

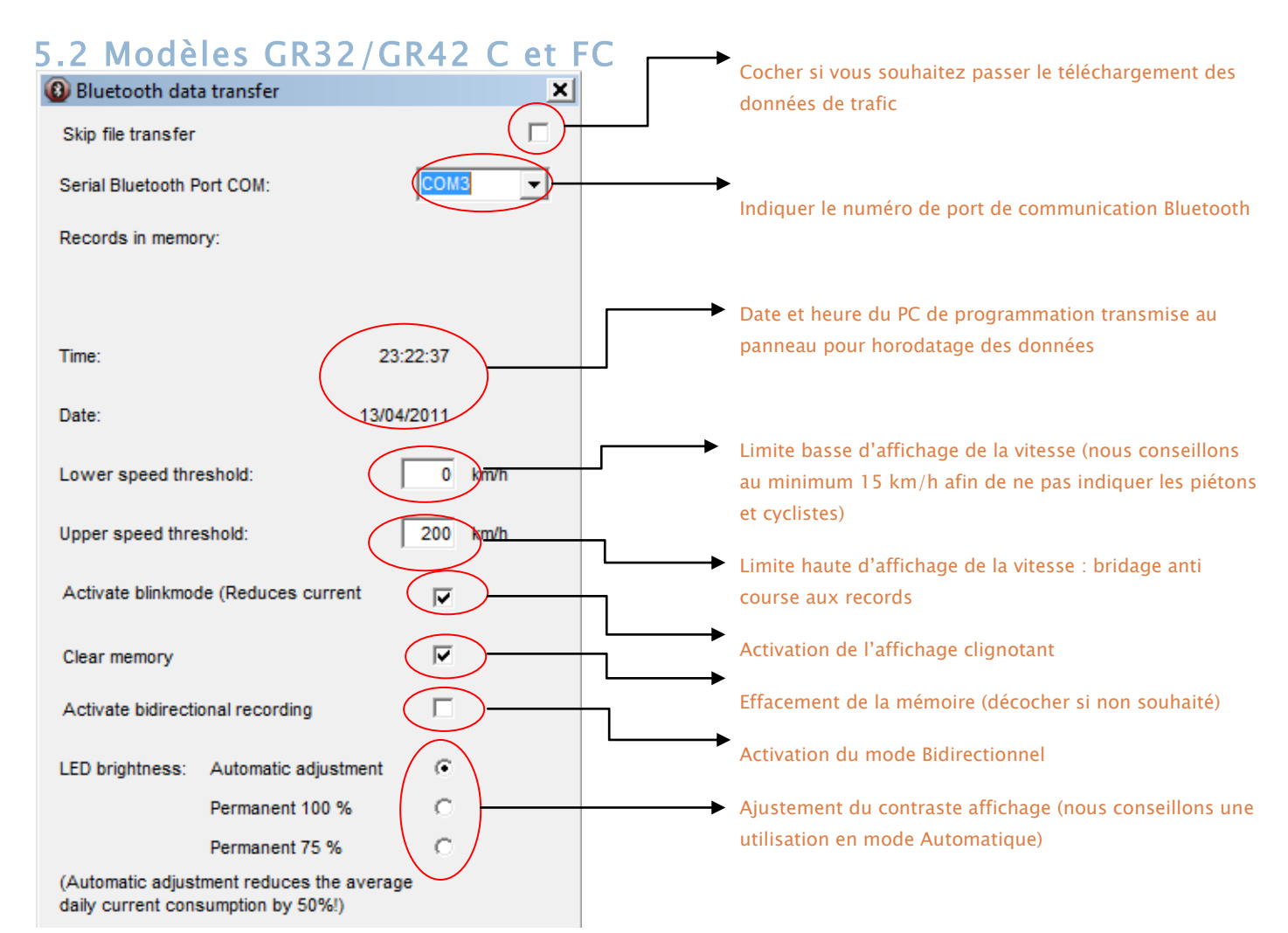

#### Colour Settings:

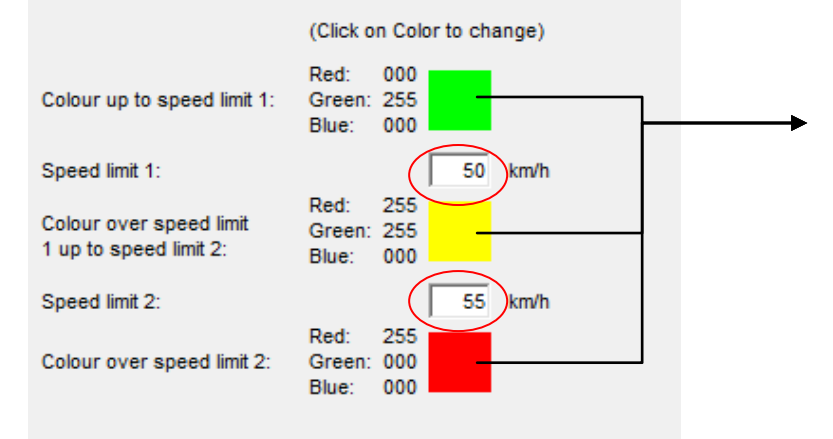

Choix des couleurs d'affichage suivant seuils de vitesse : définir les seuils et cliquer sur la case couleur pour la modifier.

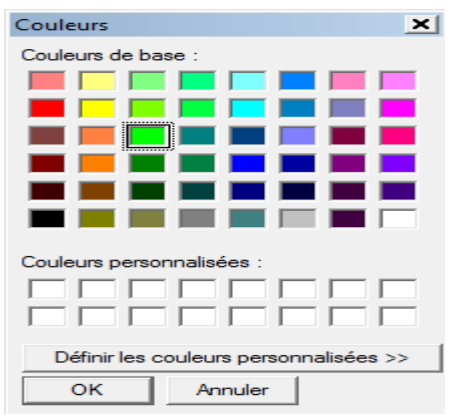

Modèle C : diodes RV 16000 couleurs Modèle FC : diodes RVB 2 millions de couleurs

Cliquer sur Start pour lancer la programmation

### 6 – GAMMES SPEEDPACER / GR MATRIX

# 6.1 Modèles SP1168, SP2368, SP4568, GR Matrix 4545 & 4590

#### versions S, C et FC

Le modèle type est indiqué au dos du panneau.

Versions afficheurs : - S : monochrome Jaune

- C : Palette RV 16000 couleurs
- FC : Palette RVB 2 millions de couleurs

| 🚯 Sierzega Bluetooth Se  | tup for Speedpacer 4568                        |                                                                                 |                                     |                      |                                   |                                                           | X      |
|--------------------------|------------------------------------------------|---------------------------------------------------------------------------------|-------------------------------------|----------------------|-----------------------------------|-----------------------------------------------------------|--------|
| Download Traffic Data    | Read Current Settings                          | Upload Settings                                                                 | Upload Selected Picture             | Upload Pictures 1 89 | Upload Speed Pictures<br>103 255  | Bitmap Editor                                             |        |
| Clear memory after do    | ownload<br>Iluetooth Port                      | <ul> <li>Bidirectional recording</li> <li>Blinking display (Reduced)</li> </ul> | of speeds<br>ces power consumption) |                      |                                   | 2                                                         | 1      |
| Speed                    | Drag and drop bitmaps<br>*) Speed/Picture-Mode | into required fields!<br>: The displays shows alternat                          | ing the speed and the selected      | picture              |                                   | i <b>1</b> 0 <b>45</b> 12                                 |        |
| 255 km/h<br>Upper limit: |                                                |                                                                                 |                                     |                      |                                   |                                                           |        |
| 250 km/h                 |                                                |                                                                                 |                                     |                      | 48 <b>62</b><br>-2Pts<br>135euros | 2 Sierzesa 100 Speedpa-<br>.com 200 Speedpa-<br>.com 4568 |        |
| _Threshold 2:            | 000<br>S/P-M.*)                                |                                                                                 |                                     |                      | Low Battery 102                   | 103 104 105                                               | 5      |
| 055 km/h                 |                                                |                                                                                 |                                     |                      |                                   |                                                           | 3      |
| Threshold 1:             | 000<br>S/P-M.*)                                |                                                                                 |                                     |                      | 14 <sup>114</sup> 15              | 115 <b>16</b> 116 <b>17</b> 117                           | 7      |
| 050 km/h                 |                                                |                                                                                 |                                     |                      | 18 118 <b>19</b> 1                | 19 <b>20</b> 120 <b>21</b> 121                            | 1      |
| Lower limit:             | 000<br>S/P-M.*)                                |                                                                                 |                                     |                      | <b>22</b> 122 <b>23</b> 1         | 123 <b>24</b> 124 <b>25</b> 125                           | 5      |
| 020 km/h                 |                                                |                                                                                 |                                     |                      | <b>26</b> 126 <b>27</b> 1         | 27                                                        | Э      |
| 0 km/h                   |                                                |                                                                                 |                                     |                      | <b>30</b> 130 <b>31</b> 1         | 131 <b>32</b> 132 <b>33</b> 133                           | 3      |
|                          | No time<br>trigger                             | Time trigger 1         Ime           00         00:00                           | trigger 2 Time trigger 3            | 3 Time trigger 4     | <b>34</b> 134 <b>35</b> 1         | 135 <mark>36</mark> 136 <b>37</b> 137                     | 7      |
|                          | Г                                              | Display OFF 🗖 Displa                                                            | ay OFF 🗖 Display OFF                | Display OFF          | <b>38</b> 138 <b>39</b> 1         | 139 <b>40</b> 140 <b>41</b> 141                           | 1      |
|                          | 00:00                                          | Tin                                                                             | ne                                  | 23:59                | <b>42</b> 142 <b>43</b> 1         | .43 <b>44</b> 144 <b>45</b> 145                           | 5<br>• |

#### 6.1.1 Description des Blocs de paramétrage

#### 6.1.1.1 Bloc base de donnée texte et image

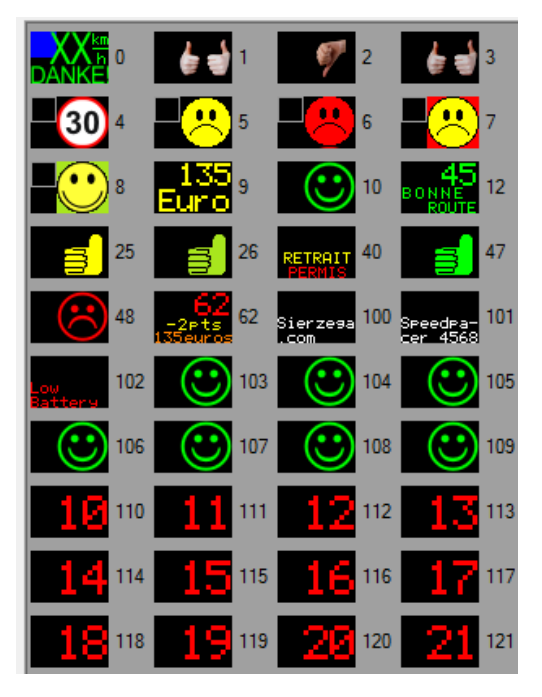

Visualisation des images contenues dans le dossier racine du type de panneau choisis

*NOTA : Il est possible de modifier à volonté les dossiers racines en intégrant de nouveaux textes ou visuels, ou de préparer à l'avance un ensemble de fichiers images dédiés (ex : zone 30, zone 50, ...)* 

#### 6.1.1.2 Bloc Edition de textes

Générateur Bimaps : création de textes à afficher

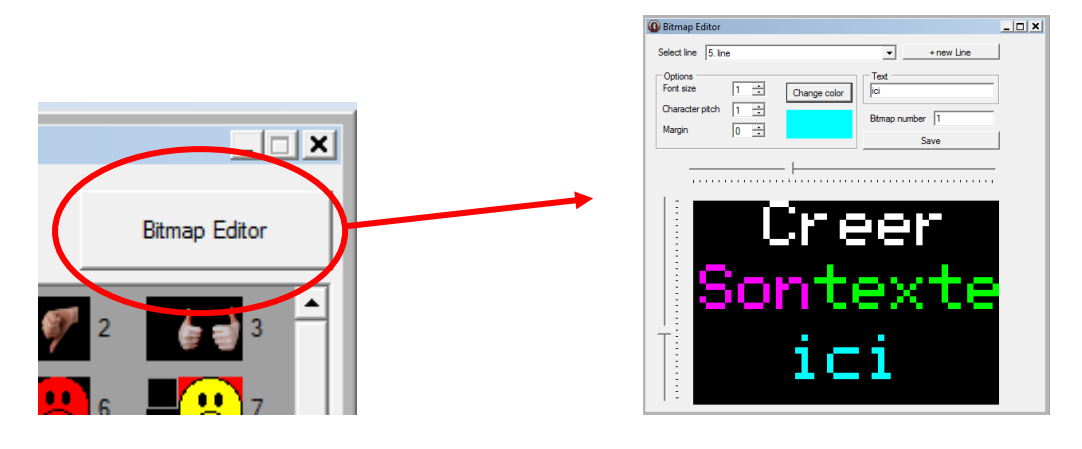

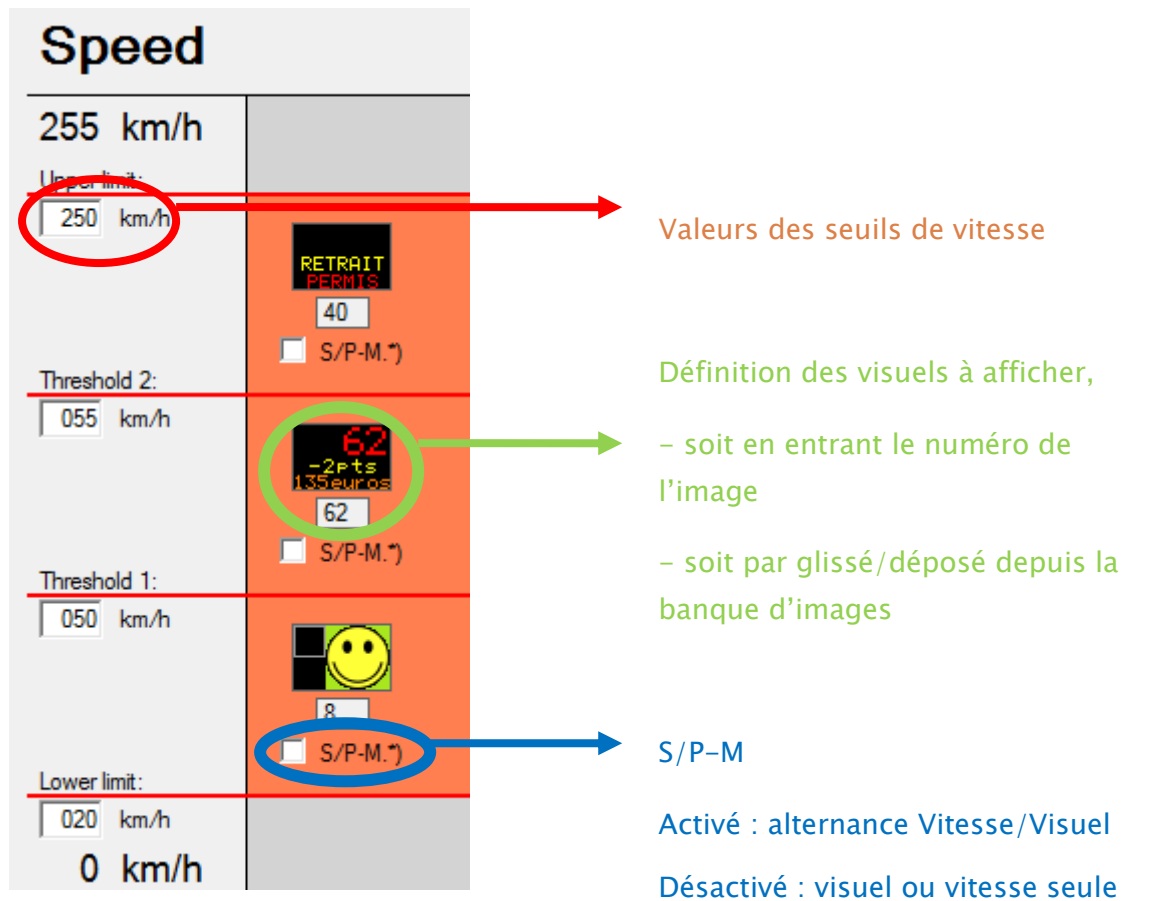

#### 6.1.1.3 Bloc paramétrage seuils et visuels

# 6.1.1.4 Bloc paramétrage plages horaires

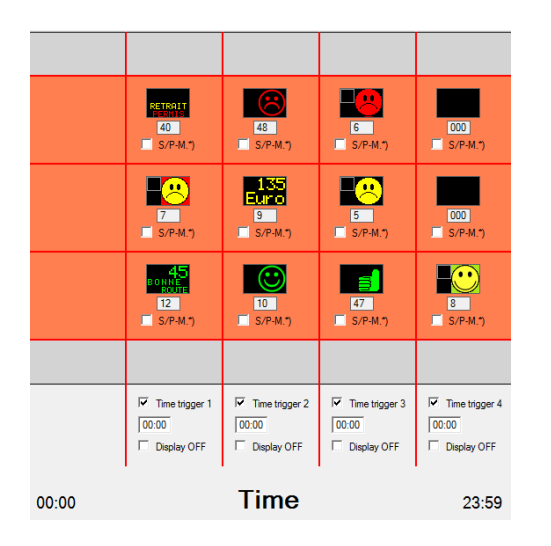

Permet le paramétrage de plages horaires de fonctionnement avec modification de l'affichage suivant l'horaire (ex : sortie de classe,...)

#### 6.1.1.5 Bloc paramétrage fonctionnel

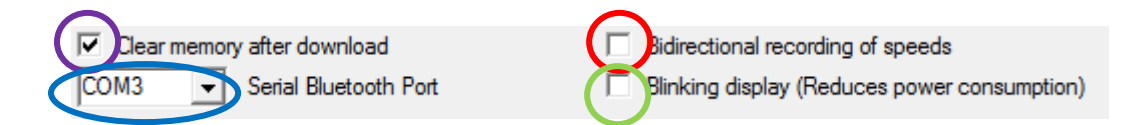

Effacement de la mémoire après téléchargement

Numéro de port de communication Bluetooth

#### Enregistrement des données en Uni ou Bi Directionnel

Affichage fixe ou clignotant

#### 6.1.1.6 Bloc Téléchargements

| $\frown$              |                       |                 |                         |                      |                                  |
|-----------------------|-----------------------|-----------------|-------------------------|----------------------|----------------------------------|
| Download Traffic Data | Read Current Settings | Upload Settings | Upload Selected Picture | Upload Pictures 1 89 | Upload Speed Pictures<br>103 255 |
| Télécharge les        | données de tra        | fic enregistre  | ées par le radar        |                      |                                  |
| Download Traffic Data | Read Current Settings | Upload Settings | Upload Selected Picture | Upload Pictures 1 89 | Upload Speed Pictures<br>103 255 |
| Télécharge la p       | programmation         | actuelle du r   | adar                    |                      |                                  |
| Download Traffic Data | Read Current Settings | Upload Settings | Upload Selected Picture | Upload Pictures 1 89 | Upload Speed Pictures<br>103 255 |
| Reprogrammat          | tion Radar            |                 | $\frown$                |                      |                                  |
| Download Traffic Data | Read Current Settings | Upload Settings | Upload Selected Picture | Upload Pictures 1 89 | Upload Speed Pictures<br>103 255 |
| Télécharge les        | images sélectio       | onnées indivi   | duellement              | $\frown$             |                                  |
| Download Traffic Data | Read Current Settings | Upload Settings | Upload Selected Picture | Upload Pictures 1 89 | Upload Speed Pictures<br>103 255 |
| Télécharge les        | images 1 à 89         |                 |                         |                      | $\frown$                         |
| Download Traffic Data | Read Current Settings | Upload Settings | Upload Selected Picture | Upload Pictures 1 89 | Upload Speed Pictures<br>103 255 |

#### Télécharge les images 103 à 255

### 6.2 Modèles SP FLASH !

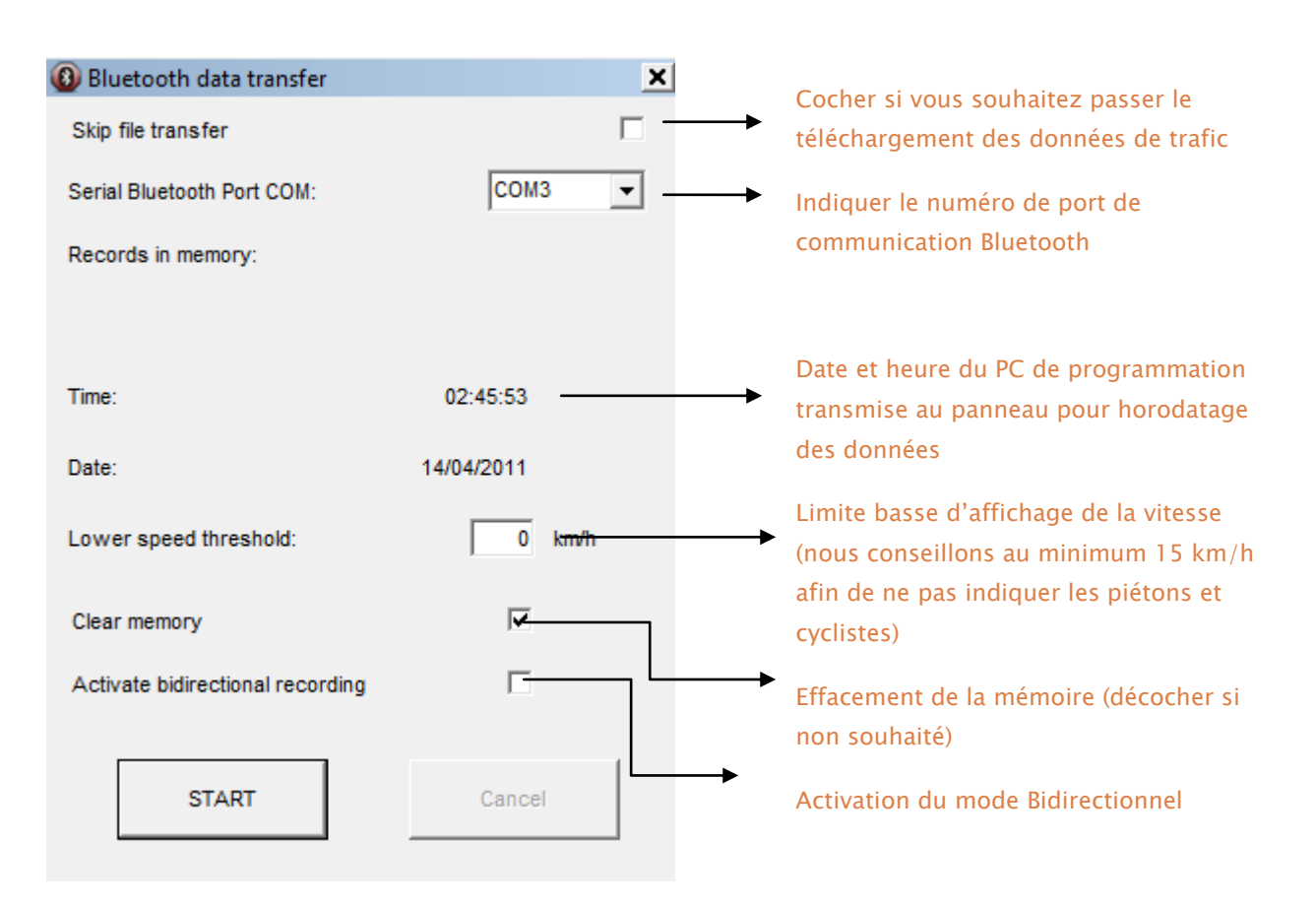

# Cliquer sur Start pour lancer la programmation

# 7 - MODE TEST/SIMULATION

Afin de tester la configuration programmée su le panneau radar, il est possible de démarrer un mode Test qui à partir d'une valeur de vitesse donnée décrémentera celle-ci toute les secondes cette valeur en faisant apparaitre les différents visuels et automatismes téléchargés sur le panneau.

PROCEDURE (valable pour tous modèles de panneau PIV) :

- Alimenter le panneau
- Etablir une connexion BLUETOOTH
- Relever le numéro de port de communication
- Lancer BTCom
- Choisir la langue et le produit SR4

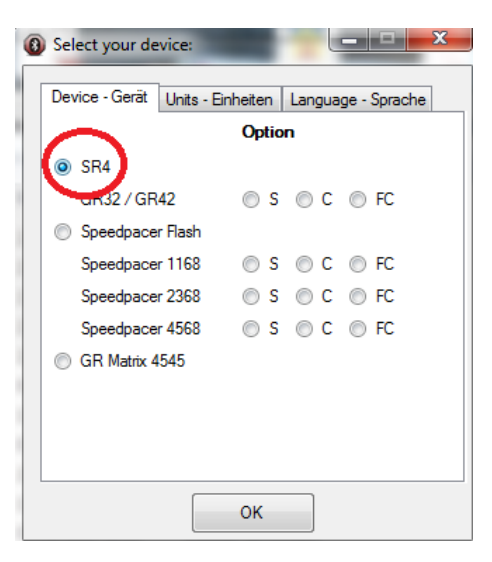

- Cliquez sur OK
- Indiquer le port de communication et cliquez sur « connect »

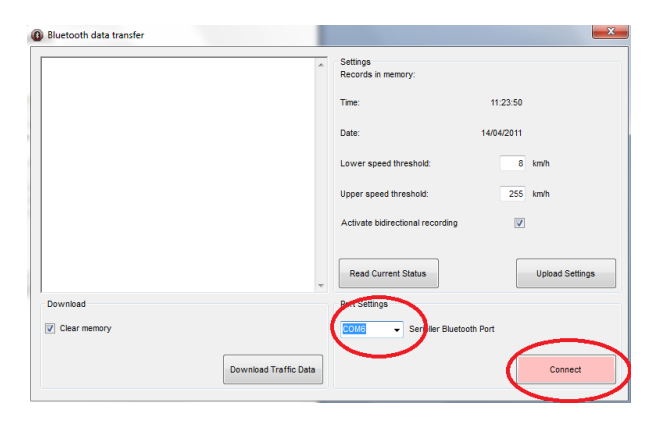

Une fois la connexion établie le bouton « connect » passe au vert et est intitulé « Disconnect »

| Port Settings |                          |            |
|---------------|--------------------------|------------|
| COM54 -       | Serieller Bluetooth Port |            |
|               |                          |            |
|               |                          | Disconnect |

 Taper VF050 dans le cadre de gauche (VF050 pour décrémentation à partir de 50 KM/H, VF070 pour décrémentation à partir de 70 KM/H, etc....)

| Bluetooth data transfer |                       |                          |
|-------------------------|-----------------------|--------------------------|
| VF050<br>OK             |                       | Settings<br>Records in r |
|                         |                       | Time:                    |
|                         |                       | Date:                    |
|                         |                       | Lower spee               |
|                         |                       | Upper spee               |
|                         |                       | Activate bid             |
|                         |                       |                          |
|                         |                       | Read Cur                 |
| Download                |                       | Port Settings            |
| Clear memory            |                       | COM54                    |
|                         |                       |                          |
|                         | Download Traffic Data |                          |

Le panneau radar fait défiler les valeurs sur une plage de 30 KM/H

- Pour arrêter le mode test, taper VF000 puis cliquer sur « Disconnect »

# 8 – MODE TELECHARGEMENT RAPIDE DES DONNEES DE TRAFIC

Afin de faciliter les procédures de téléchargement des données de trafic, sans avoir à reprogrammer certains paramètres, il est possible d'effectuer cette opération via le simulateur du SR4

PROCEDURE (valable pour tous modèles de panneau PIV) :

- Alimenter le panneau
- Etablir une connexion BLUETOOTH
- Relever le numéro de port de communication
- Lancer BTCom
- Choisir la langue et le produit SR4

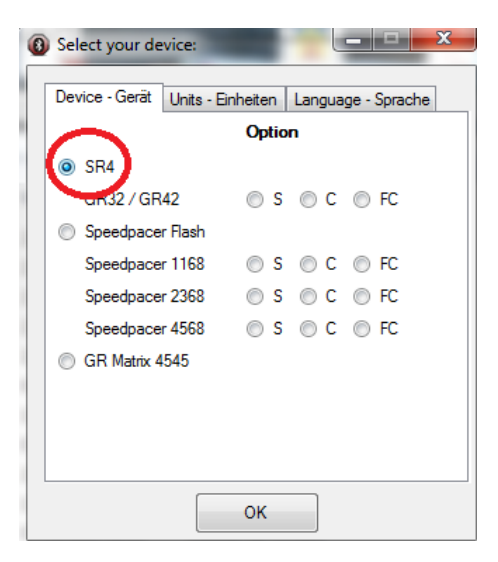

- Cliquez sur OK
- Indiquer le port de communication et cliquez sur « connect »

| Bluetooth data transfer |   | ×                                   |
|-------------------------|---|-------------------------------------|
|                         | ^ | Settings<br>Records in memory:      |
|                         |   | Time: 11:23:50                      |
|                         |   | Date: 14/04/2011                    |
|                         |   | Lower speed threshold: 8 km/h       |
|                         |   | Upper speed threshold: 255 km/h     |
|                         |   | Activate bidirectional recording    |
|                         | Ŧ | Read Current Status Upload Settings |
| Download                |   | Ben Settings                        |
| Clear memory            |   | COMC - Serviller Bluetooth Port     |
| Download Traffic Data   | • | Connect                             |
|                         | _ |                                     |

Une fois la connexion établie le bouton « connect » passe au vert et est intitulé « Disconnect »

| • | Serieller Bluetooth Port |                            |
|---|--------------------------|----------------------------|
|   |                          |                            |
|   |                          | Disconnect                 |
|   | •                        | ✓ Serieller Bluetooth Port |

- Cliquer sur le bouton « Download Traffic Data »

|              | Ŧ                     |
|--------------|-----------------------|
| Download     |                       |
| Clear memory |                       |
|              |                       |
|              | Download Traffic Data |
|              |                       |

- Choisir l'emplacement de destination du fichier enregistré (au format .SRA)
- Cliquer sur « Disconnect » et fermer BTcom
- Lancer le logiciel Sierzega GRS, puis ouvrir le fichier préalablement enregistré (Choisir le mode « tous les fichiers » et ouvrir l'enregistrement en .SRA)